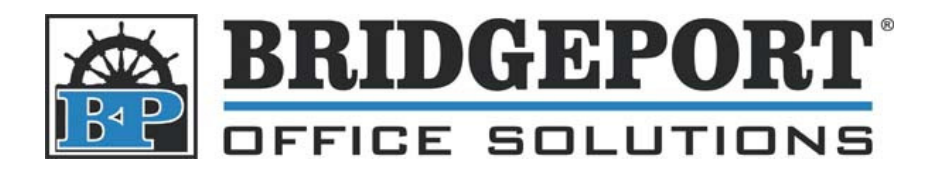

43 Speers Rd. Winnipeg, MB R2J 1M2 P: 204.953.0540 | F: 204.953.0549 www.bpos.ca

## Add User to Konica 7228

## Add E.C.M. User

- 1. Access Key Operator mode
  - a. Make sure the copier is in copy mode by pressing the [Copy] button
  - b. Press [Help] on the control panel to display the Help Screen
  - c. Touch [Key-Ope mode] on the Help Screen
  - d. If required, enter the password and touch [OK]
- 2. Touch [4 User Account (E.C.M.)
- 3. Enter the User account (E.C.M.) master code (default is 0000000)
- 4. Touch [1 Change user account (E.C.M.) data]
  - a. Touch [No.] and enter the Account Number
  - b. Touch [Name]
    - i. Input the desired name, and touch [OK]
  - c. Touch [User ID]
    - i. Enter a password/id using the keypad and touch [OK]
  - d. Touch [Count /Limit] and enter the desired limit of copies/prints the user can make
  - e. Touch [Email Address] and enter the desired email address (optional)
  - f. Touch [OK]
  - g. Touch [Return] until you return the Copy Screen

| System/Jopper<br>— User account(E.J.M.) setting menu                                           |        |  |  |  |  |
|------------------------------------------------------------------------------------------------|--------|--|--|--|--|
| 1.Change user account(E.C.M.) data                                                             |        |  |  |  |  |
| 2.Uscr account(E.C.M.) data list                                                               |        |  |  |  |  |
| 3.All counter reset                                                                            |        |  |  |  |  |
| 4.E.C.M. On/Off setting                                                                        |        |  |  |  |  |
| 5.Copy _imit Reached effect                                                                    | RETURN |  |  |  |  |
| System /Copier<br>User account(E.C.M.) data<br>User account(E.CM)<br>User key Pad and Press OK |        |  |  |  |  |
| No.                                                                                            |        |  |  |  |  |
| Name                                                                                           |        |  |  |  |  |
|                                                                                                | CANCEL |  |  |  |  |
| COJNT/LIMIT / Counter clear                                                                    |        |  |  |  |  |
|                                                                                                |        |  |  |  |  |

## BRIDGEPORT OFFICE SOLUTIONS

43 Speers Rd. Winnipeg, MB R2J 1M2 P: 204.953.0540 | F: 204.953.0549 www.bpos.ca

## Delete E.C.M. User

- 1. Access Key Operator mode
  - a. Make sure the copier is in copy mode by pressing the [Copy] button
  - b. Press [Help] on the control panel to display the Help Screen
  - c. Touch [Key-Ope mode] on the Help Screen
  - d. If required, enter the password and touch [OK]
- 2. Touch [4 User Account (E.C.M.)
- 3. Enter the User account (E.C.M.) master code (default is 00000000)
- 4. Touch [2 User account (E.C.M.) data list]
- 5. Using the *Up/Down* arrows, highlight the user to be deleted
- 6. Touch [Del.]

| System/Copi<br>Useracco | er<br>punt(ECM) User account(E.C.M.) setting me | enu |        |
|-------------------------|-------------------------------------------------|-----|--------|
|                         | 1.Change user account(E.C.M.) data              |     |        |
|                         | 2.User account(E.C.M.) data list                |     |        |
|                         | 3.A11 counter reset                             |     |        |
|                         | 4.E.C.M. On/Off setting                         |     |        |
|                         | 5.Copy Limit Reached effect                     |     | RETURN |

| System/Copier<br>└──User account(ECM)<br>└──User account list | User account list       |                |        |
|---------------------------------------------------------------|-------------------------|----------------|--------|
| No. Name                                                      | E-mail address          | ECM count      |        |
| 000 fzfš                                                      |                         | 1/1            |        |
| UUZ HUKI<br>100 fRfjfJ                                        | abc@konica.com          |                |        |
| 123 NISHI                                                     | abcdef@føhij <b>.</b> t |                | EDIT   |
|                                                               |                         |                | DEL.   |
|                                                               |                         | $ \downarrow $ |        |
|                                                               |                         |                | RETURN |